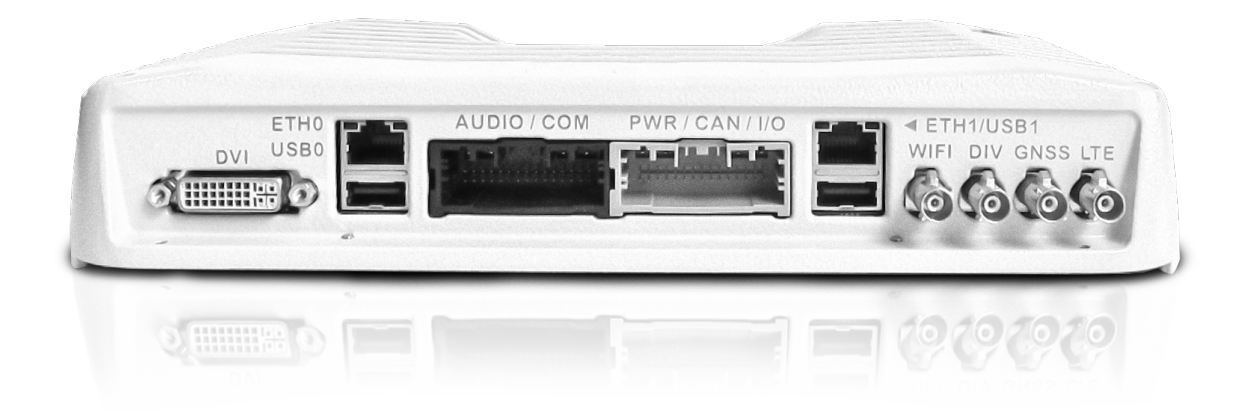

# **MX-V User Guide**

Host Mobility, 2022-03-30

#### Copyright © 2021, 2022 Host Mobility AB

MX-V is a registered trademark in Sweden.

You are free to share and adapt this work under the terms of the CC BY-SA 4.0 license.

This product and any batteries it contains must not be disposed of with your household waste. Instead, it is your responsibility to hand this over to an applicable collection point for the recycling of batteries and electrical and electronic equipment.

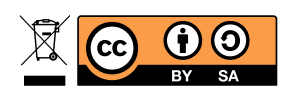

# **Table of Contents**

| 1. Overview and installation                | 1  |
|---------------------------------------------|----|
| 1.1. Connectors                             | 1  |
| 1.2. I/O connectors                         | 2  |
| 1.3. Initial setup                          | 3  |
| 1.4. Operating system                       | 3  |
| 2. Login                                    | 4  |
| 3. Networking                               | 5  |
| 3.1. Ethernet                               | 5  |
| 3.2. USB                                    | 5  |
| 3.3. WiFi                                   | 5  |
| 4. Storage.                                 | 6  |
| 4.1. Overview.                              | 6  |
| 5. Accelerometer                            | 7  |
| 5.1. Overview.                              | 7  |
| 5.2. Example                                | 7  |
| 6. CAN                                      | 8  |
| 6.1. Overview.                              | 8  |
| 6.2. Configuration                          | 8  |
| 6.3. CAN-utils                              | 9  |
| 7. Digital I/O                              | 10 |
| 7.1. Digital out                            | 10 |
| 8. LEDS                                     | 14 |
| 8.1. Overview                               | 14 |
| 8.2. Examples                               | 14 |
| 9. Modem                                    | 15 |
| 9.1. Overview                               | 15 |
| 9.2. Starting/Enabling modem                | 15 |
| 9.3. Controlling the modem with AT commands | 16 |
| 9.4. Test mobile network                    | 16 |
| 9.5. Test SIM card                          | 16 |
| 9.6. GPS                                    | 17 |
| 10. Audio                                   | 19 |
| 10.1. Overview                              | 19 |
| 10.2. Speaker-test                          | 20 |
| 11. Packages                                | 22 |
| 11.1. Overview                              | 22 |
| 12. RTC.                                    | 23 |
| 12.1. Network synchronization               | 23 |

| 12.2. Reading                     | 3 |
|-----------------------------------|---|
| 12.3. Writing                     | 3 |
| 3. GUI                            | 4 |
| 4. UART, RS-232, RS-485           | 5 |
| 14.1. Summary                     | 5 |
| 14.2. uart-test                   | 5 |
| 5. Upgrading the operating system | 7 |
| 15.1. Upgrading from USB memory   | 7 |
| 15.2. Upgrading over a console    | 7 |
|                                   |   |

# **Chapter 1. Overview and installation**

### **1.1. Connectors**

The MX-V has the following connectors accessible from the outside.

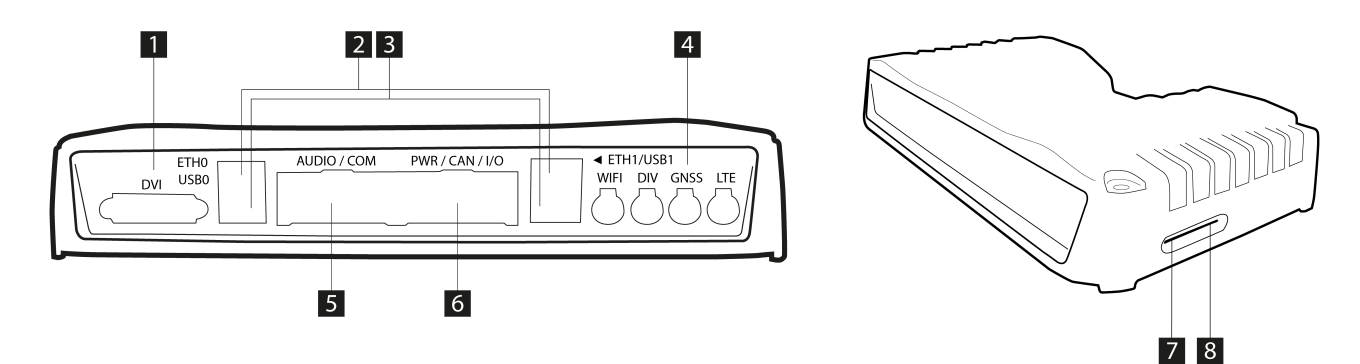

- 1. DVI connector for display
- 2. two RJ45 Ethernet ports
- 3. two USB type A connectors
- 4. antenna connectors for GPS, WiFi and mobile
- 5. 34-pin I/O connector, including serial interfaces, see below
- 6. 34-pin I/O connector, including power and CAN, see below
- 7. SDHC card slot
- 8. SIM card slot

#### **1.2. I/O connectors**

| MDM-AUDIO-INL R103 • 0/0402<br>DIGITAL-OUT-11 R104 • 0/0402<br>DIGITAL-OUT-12 R 0104<br>MDM-AUDIO-IN-RGND R106 • 0/0402 | GND         KL31           EXT         I2C SDA           EXT         I2C SDA           EXT         I2C SDA           EXT         I2C SDA           EXT         I2C SDA           EXT         I2C SDA           EXT         I2C SDA           EXT         I2C SDA           EXT         I2C SDA           EXT         I2C SDA           EXT         I2C SDA           EX232-RXD3         RS232-RXD2           RS232-RTS-1         RS232-RTS-1           RS232-RXD4         RS232-RXD4           J1708A         RS485B           RS485A         DIGITAL-OUT-9           DIGITAL-OUT-10         CPU-AUDIO-IN-R/GND           MDM-AMP-OUTHI         MDM-AUDIO-IN-MICHI           MDM-AUDIO-IN-MICHI         CPU-AUDIO-IN-MICHI           MDM-AUDIO-IN-MICHI         CPU-AUDIO-IN-MICHI           MDM-AUDIO-IN-MICHI         CPU-AUDIO-IN-MICHI | 34A         19A         33A         18A         32A         17A         31A         16A         30A         15A         29A         14A         28A         13A         27A         12A         26A         11A         25A         10A         24A         9A         23A         8A         22A         7A         21A         20A | DIGITAL-OUT8 DIGITAL-OUT7 DIGITAL-OUT7 DIGITAL-OUT6 DIGITAL-OUT5 DIGITAL-OUT3 DIGITAL-OUT3 DIGITAL-OUT2 DIGITAL-OUT2 DIGITAL-IN8 DIGITAL-IN7 DIGITAL-IN5 DIGITAL-IN5 DIGITAL-IN5 DIGITAL-IN5 DIGITAL-IN2 DIGITAL-IN2 DIGITAL-IN1 AN-IN5 AN-IN4 AN-IN5 AN-IN4 AN-IN2 AN-IN1 CAN24 CAN24 CAN24 CAN24 CAN24 CAN24 CAN3 DIGITAL-OUT5V CAN24 CAN34 CAN3 CAN34 CAN34 CAN | <ul> <li>19B</li> <li>18B</li> <li>17B</li> <li>16B</li> <li>15B</li> <li>14B</li> <li>13B</li> <li>12B</li> <li>12B</li> <li>11B</li> <li>10B</li> <li>9B</li> <li>8B</li> <li>7B</li> <li>6B</li> <li>5B</li> <li>4B</li> </ul> | <ul> <li>34B</li> <li>33B</li> <li>32B</li> <li>31B</li> <li>30B</li> <li>29B</li> <li>29B</li> <li>28B</li> <li>27B</li> <li>26B</li> <li>25B</li> <li>24B</li> <li>23B</li> <li>22B</li> <li>21B</li> <li>20B</li> </ul> | GREY |
|----------------------------------------------------------------------------------------------------|----------------------------------------------------------------------------------------------------|----------------------------------------------------------------------------------------------------|----------------------------------------------------------------------------------------------------|----------------------------------------------------------------------------------------------------|----------------------------------------------------------------------------------------------------|------|
|                                                                                                    | CPU-AUDIO-IN-MICLO<br>CPU-AUDIO-IN-MICLO<br>CPU-AUDIO-IN-MICLO<br>KL31<br>KL30<br>CPU-AMP-OUTH<br>CPU-AMP-OUTH                                                                                                    | 20A<br>4A<br>2A                                                                                                    | COUNTER IN<br>KL15<br>GND KL31<br>KL30<br>GND KL31<br>KL30                                                                                                    | 5B<br>4B<br>3B<br>2B<br>1B                                                                                                    | 20B                                                                                                    |      |

#### 1.2.1. Power

KL30 is positive power terminal (red) and KL31 is negative (black). The units start when KL15 (yellow ignition input) is connected to positive input (e.g. battery voltage).

#### 1.2.2. Digital out

The digital out channels can both source and sink a load. When sourcing, enabling the channel (output pin) connects it to **battery voltage**, while sinking connects the channel to ground.

#### 1.2.3. Analog/Digital in

The (5+8) analog/digital in channels can measure voltages up to 32V. The difference lies in the hardware filtering where analog is filtered at 25Hz and digital at 250Hz.

### 1.3. Initial setup

- Connect either Ethernet connector to a router to get an IP address through DHCP. Alternatively, connect a male to male USB-A cable between the MX-V and your workstation for direct network access.
- You can also access the machine without a workstation by connecting a computer monitor along with a keyboard.
- Connect the MX-V harness to a power supply in the range 9 to 32V. Then nominal voltage is 24V.

The MX-V boots automatically when power and ignition are applied. The boot time depends on the configuration. For the current development build with a lot of things enabled it takes about 15 seconds.

### 1.4. Operating system

The Host Mobility MX-V platform runs a custom built GNU/Linux operating system. The current kernel version is 4.19. To load the kernel, the U-Boot bootloader is used. The operating system for the MX-V is installed on the on-board eMMC memory. It contains the U-boot, kernel image plus device tree as well as the root file system.

The MX-V is delivered with the operating system installed and you can login through a secure shell (SSH).

# Chapter 2. Login

The MX-V has an SSH server enabled by default. For ethernet over USB0, the IP address is 192.168.250.1. For regular ethernet, the MX-V gets IP addresses from a DHCP server, e.g. a router. In case there is no DHCP server available, the IP addresses default to 192.168.1.200 (eth0) and 192.168.2.200 (eth1).

Log in by running ssh root@IP-ADDRESS and provide an empty password. The latter can be changed as usual with the passwd command.

# **Chapter 3. Networking**

Networking is configured by the scripts in /etc/network.

Configuration can also be done manually with the iproute2 utilities, e.g. the ip command.

### 3.1. Ethernet

The MX-V has two Ethernet ports, eth0 with 1 gigabit signalling speed and eth1 at 100 megabit. In the default configuration the Ethernet interfaces are configured to request their IP addresses using DHCP with a fallback to static addresses (192.168.1.200 for eth0 and 192.168.2.200 for eth1). See scripts in /etc/network/if-up.d for details.

### 3.2. USB

Ethernet over USB is supported via RNDIS. Connect a USB-A cable to the USB0 port on the MX-V and a free USB port on e.g. a PC, then power on the MX-V or reboot. This will give the PC the IP address 192.168.250.2 and the MX-V 192.168.250.1.

### 3.3. WiFi

After accessing the MX-V, you can set up WiFi using e.g. wpa\_supplicant. The interface will show up as mlan0.

```
wpa_passphrase ${WIFI_SSID} ${WIFI_PASSWORD}
wpa_supplicant -B -imlan0 -c /etc/wpa_supplicant.conf -Dnl80211,wext
```

## **Chapter 4. Storage**

### 4.1. Overview

- The MX-V has internal eMMC flash with a boot partition at /dev/mmcblk2p1 and system root at /dev/mmcblk2p2.
- The Micro-SD card shows up as /dev/mmcblk1 with its partitions as /dev/mmcblk1p[1..n].
- USB based storage connected to the USB host port shows up as /dev/sd[a..z].
- All these can be mounted in the standard way, e.g. mount /dev/mmcblk1p1 /mnt.

## **Chapter 5. Accelerometer**

### 5.1. Overview

The accelerometer is presented as an industrial i/o device(iio). It can be found at /sys/bus/iio/devices/iio\:device0/in\_accel\_\*

### 5.2. Example

```
root@mxv-pt:~# cat /sys/bus/iio/devices/iio\:device0/in_accel_*
0.00000
0.250000 0.500000 1.000000 2.000000
4
4 32 2
50.000000
0.009577
0.038307 0.019154 0.009577
0
18
0
31
0
1037
```

## **Chapter 6. CAN**

### 6.1. Overview

The CAN interfaces on the MX-V are accessed with the SocketCAN API. This means that a CAN interface is implemented as a type of network interface. They can utilize the Linux network stack and present a programming model similar to TCP/IP.

### 6.2. Configuration

A CAN device is typically configured with the iproute2 utilities.

#### 6.2.1. List of supported switches

```
$ ip link set can0 type can help
Usage: ip link set DEVICE type can
       [ bitrate BITRATE [ sample-point SAMPLE-POINT] ] |
       [ tq TQ prop-seg PROP_SEG phase-seg1 PHASE-SEG1
         phase-seg2 PHASE-SEG2 [ sjw SJW ] ]
         dphase-seg2 PHASE-SEG2 [ dsjw SJW ] ]
       [ loopback { on | off } ]
       [ listen-only { on | off } ]
       [ triple-sampling { on | off } ]
       [ one-shot { on | off } ]
       [ berr-reporting { on | off } ]
       [ fd { on | off } ]
       [ fd-non-iso { on | off } ]
       [ presume-ack { on | off } ]
       [ restart-ms TIME-MS ]
       [ restart ]
       Where: BITRATE := { 1..1000000 }
                 SAMPLE-POINT := { 0.000..0.999 }
                              := { NUMBER }
                 TQ
                 PROP-SEG := { 1..8 }
                 PHASE-SEG1 := { 1..8 }
                 PHASE-SEG2 := { 1..8 }
                 SJW
                               := { 1..4 }
                 RESTART-MS
                              := { 0 | NUMBER }
```

#### 6.2.2. Configure bit rate of one specific CAN controller

- \$ ifconfig can0 down
- \$ ip link set can0 type can bitrate 250000
- \$ ifconfig can0 up

#### 6.2.3. Query a device for its current configuration

\$ ip -d link show can0

#### 6.2.4. Query a device for statistics

\$ ip -s link show can0

#### 6.3. CAN-utils

can-utils is a collection of CAN-tools that can be used to debug CAN networks and applications. They can be very useful as a source of inspiration if you are to write your own application that interacts with a CAN network.

#### 6.3.1. Dump all incoming data

\$ candump -l any,0:0,#FFFFFFF (log error frames and also all data frames)

#### 6.3.2. Send a single CAN frame

\$ cansend can0 123#DEADBEEF

# Chapter 7. Digital I/O

Digital I/O on the MX-V is handled through the Linux GPIO subsystem. This is a generic interface that organizes the GPIO pins by the hardware chips that input or output digital signals. The interface is generic and presents a large number of inputs and outputs in the system, mostly internal.

To use the digital I/O on the MX-V, the new (since Linux v4.8) GPIO API is recommended. This C API is implemented in libgpiod and comes with bindings also for C++ and Python.

The library comes with a set of tools that can be used from a shell script to set and get values.

- gpiodetect list all gpiochips present on the system, their names, labels and number of GPIO lines
- gpioinfo list all lines of specified gpiochips, their names, consumers, direction, active state and additional flags
- gpioget read values of specified GPIO lines
- gpioset set values of specified GPIO lines, potentially keep the lines exported and wait until timeout, user input or signal
- gpiofind find the gpiochip name and line offset given the line name
- gpiomon wait for events on GPIO lines, specify which events to watch, how many events to process before exiting or if the events should be reported to the console

By using gpiodetect, a list of the GPIO chips in the system is shown.

```
root@mxv-pt:~# gpiodetect
gpiochip0 [209c000.gpio] (32 lines)
gpiochip1 [20a0000.gpio] (32 lines)
gpiochip10 [digital_in] (13 lines)
gpiochip2 [20a4000.gpio] (32 lines)
gpiochip3 [20a8000.gpio] (32 lines)
gpiochip4 [20ac000.gpio] (32 lines)
gpiochip5 [20b0000.gpio] (32 lines)
gpiochip6 [20b4000.gpio] (32 lines)
gpiochip6 [20b4000.gpio] (32 lines)
gpiochip7 [modem_control] (4 lines)
gpiochip8 [ncv7751] (32 lines)
gpiochip9 [gpio_overlay] (25 lines)
```

### 7.1. Digital out

#### 7.1.1. Overview

The digital out channels (lines) have been collected in an overlay virtual chip that also restricts the user from changing the direction of the signal (which can usually be done for these generic I/Os).

With the gpioinfo command, the available channels are listed.

```
root@mxv-pt:~# gpioinfo gpio_overlay
gpiochip9 - 25 lines:
              0: "digital-out-source-0" unused input active-high
       line
       line
              1: "digital-out-source-1" unused input active-high
              2: "digital-out-source-2" unused input active-high
       line
       line
              3: "digital-out-source-3" unused input active-high
       line
              4: "digital-out-source-4" unused input active-high
       line
              5: "digital-out-source-5" unused input active-high
       line
              6: "digital-out-source-6" unused input active-high
       line 7: "digital-out-source-7" unused input active-high
       line 8: "digital-out-oc-0" unused input active-high
       line 9: "digital-out-oc-1" unused input active-high
       line 10: "digital-out-oc-2" unused input active-high
       line 11: "digital-out-oc-3" unused input active-high
       line 12: "digital-out-oc-4" unused input active-high
       line 13: "digital-out-oc-5" unused input active-high
       line 14: "digital-out-oc-6" unused input active-high
       line 15: "digital-out-oc-7" unused input active-high
       line 16: "digital-out-sink-0" unused input active-high
       line 17: "digital-out-sink-1" unused input active-high
       line 18: "digital-out-sink-2" unused input active-high
       line 19: "digital-out-sink-3" unused input active-high
       line 20: "digital-out-sink-4" unused input active-high
       line 21: "digital-out-sink-5" unused input active-high
       line 22: "digital-out-sink-6" unused input active-high
       line 23: "digital-out-sink-7" unused input active-high
       line 24: "digital-out-enable" unused input active-high
```

To find a specific signal, the **gpiofind** command can be used:

```
root@mxv-pt:~# gpiofind digital-out-enable
gpiochip9 24
```

#### 7.1.2. Enable digital out

To enable digital out, the digital-out-enable line needs to be set to high.

We can use the gpioset command in combination with gpiofind in bash.

root@mxv-pt:~# gpioset \$(gpiofind digital-out-enable)=1

#### 7.1.3. Digital out high and low

The digital out drivers can both source and sink current. The 8 source drivers are controlled with digital-out-source-0..7 and the sink drivers with digital-out-sink-0..7. For a specific channel, the source and sink drivers cannot be used at the same time.

root@mxv-pt:~# gpioset \$(gpiofind digital-out-source-0)=1

#### 7.1.4. Over-current sense

For each digital-out-source-n there is a digital-out-oc-n which can be read to detect short-circuits.

```
root@mxv-pt:~# gpioget $(gpiofind digital-out-oc-0)
```

#### 7.1.5. Debugging

/sys/kernel/debug/gpio can be read to get the kernel's view of the GPIO status.

| root@mxv-p | ot:~# cat /sys/kernel/d | debug/gpio   grep -i | di | g   |    |
|------------|-------------------------|----------------------|----|-----|----|
| gpio-48    | (DIG_OUT_LO_1           | DIG-OUT-LO           | )  | out | hi |
| gpio-49    | (DIG_OUT_EN             | DIG-OUT-EN           | )  | out | hi |
| gpio-64    | (DIG_OUT_HI_1           | DIG-OUT-HI           | )  | out | hi |
| gpio-65    | (DIG_OUT_HI_2           | DIG-OUT-HI           | )  | out | lo |
| gpio-66    | (DIG_OUT_HI_3           | DIG-OUT-HI           | )  | out | lo |
| gpio-67    | (DIG_OUT_HI_4           | DIG-OUT-HI           | )  | out | lo |
| gpio-68    | (DIG_OUT_HI_5           | DIG-OUT-HI           | )  | out | 10 |
| gpio-69    | (DIG_OUT_HI_6           | DIG-OUT-HI           | )  | out | lo |
| gpio-70    | (DIG_OUT_HI_7           | DIG-OUT-HI           | )  | out | lo |
| gpio-71    | (DIG_OUT_HI_8           | DIG-OUT-HI           | )  | out | lo |
| gpio-72    | (DIG_OUT_HI_OC_1        | DIG-OUT-HI-OC        | )  | in  | hi |
| gpio-73    | (DIG_OUT_HI_OC_2        | DIG-OUT-HI-OC        | )  | in  | lo |
| gpio-74    | (DIG_OUT_HI_OC_3        | DIG-OUT-HI-OC        | )  | in  | lo |
| gpio-75    | (DIG_OUT_HI_OC_4        | DIG-OUT-HI-OC        | )  | in  | lo |
| gpio-76    | (DIG_OUT_HI_OC_5        | DIG-OUT-HI-OC        | )  | in  | hi |
| gpio-77    | (DIG_OUT_HI_OC_6        | DIG-OUT-HI-OC        | )  | in  | 10 |
| gpio-78    | (DIG_OUT_HI_OC_7        | DIG-OUT-HI-OC        | )  | in  | hi |
| gpio-79    | (DIG_OUT_HI_OC_8        | DIG-OUT-HI-OC        | )  | in  | lo |
| gpio-166   | (DIG_OUT_LO_2           | DIG-OUT-LO           | )  | out | hi |
| gpio-493   | (digital-out-source-0   | gpioset              | )  | in  | hi |
| gpio-494   | (digital-out-source-1)  | )                    |    |     |    |
| gpio-495   | (digital-out-source-2)  | )                    |    |     |    |
| gpio-496   | (digital-out-source-3)  | )                    |    |     |    |
| gpio-497   | (digital-out-source-4)  | )                    |    |     |    |
| gpio-498   | (digital-out-source-5)  | )                    |    |     |    |
| gpio-499   | (digital-out-source-6)  | )                    |    |     |    |
| gpio-500   | (digital-out-source-7)  | )                    |    |     |    |
| gpio-501   | (digital-out-oc-0       | )                    |    |     |    |
| gpio-502   | (digital-out-oc-1       | )                    |    |     |    |
| gpio-503   | (digital-out-oc-2       | )                    |    |     |    |
| gpio-504   | (digital-out-oc-3       | )                    |    |     |    |
| gpio-505   | (digital-out-oc-4       | )                    |    |     |    |
| gpio-506   | (digital-out-oc-5       | )                    |    |     |    |
| gpio-507   | (digital-out-oc-6       | )                    |    |     |    |
| gpio-508   | (digital-out-oc-7       | )                    |    |     |    |
| gpio-509   | (digital-out-sink-0     | )                    |    |     |    |
| gpio-510   | (digital-out-sink-1     | )                    |    |     |    |
| gpio-511   | (digital-out-enable     | )                    |    |     |    |
|            |                         |                      |    |     |    |

## **Chapter 8. LEDS**

### 8.1. Overview

The LEDs on the MX-V can be controlled using the sysfs in /sys/class/leds.

### 8.2. Examples

#### 8.2.1. Testing all LEDs off

echo 0 > /sys/class/leds/wifi\_led\_red/brightness echo 0 > /sys/class/leds/wifi\_led\_green/brightness echo 0 > /sys/class/leds/gps\_led\_red/brightness echo 0 > /sys/class/leds/gps\_led\_green/brightness echo 0 > /sys/class/leds/func\_led\_green/brightness echo 0 > /sys/class/leds/func\_led\_red/brightness echo 0 > /sys/class/leds/modem\_led\_green/brightness echo 0 > /sys/class/leds/modem\_led\_green/brightness

#### 8.2.2. Testing all LEDs on

```
echo 255 > /sys/class/leds/wifi_led_red/brightness
echo 255 > /sys/class/leds/wifi_led_green/brightness
echo 255 > /sys/class/leds/gps_led_red/brightness
echo 255 > /sys/class/leds/gps_led_green/brightness
echo 255 > /sys/class/leds/func_led_green/brightness
echo 255 > /sys/class/leds/func_led_red/brightness
echo 255 > /sys/class/leds/modem_led_green/brightness
echo 255 > /sys/class/leds/modem_led_red/brightness
```

#### 8.2.3. List trigger for LED

cat /sys/class/leds/modem\_led\_red/trigger

cat /sys/class/leds/X/trigger could result in none usb-host rfkill-none cpu cpu0 disk-write heartbeat

#### 8.2.4. add trigger for LED

```
echo heartbeat > /sys/class/leds/modem_led_red/trigger
```

## **Chapter 9. Modem**

#### 9.1. Overview

The MX-V has a modem with a GPS receiver.

### 9.2. Starting/Enabling modem

The modem is turned of by default. To enable it, set the GPIO control line to 1.

```
root@mxv-pt:~# gpioinfo modem_control
gpiochip8 - 4 lines:
    line 0: "MODEM_ENABLE_ON" unused input active-high
    line 1: "MODEM_RESET" unused input active-high
    line 2: "MODEM_POWER_ENABLE" unused input active-high
    line 3: "MODEM_STATUS_ON" unused input active-high
```

To find out if the modem is on, read the MODEM\_STATUS\_ON GPIO.

```
root@mxv-pt:~# gpioget $(gpiofind MODEM_STATUS_ON)
0
```

Set MODEM\_ENABLE\_ON to 1:

gpioset \$(gpiofind MODEM\_ENABLE\_ON)=1

- The modem takes about 10 seconds to start and register itself with the kernel.
- Check USB TTY device to see if it has shown up.

find /dev -name "ttyUSB\*"

/dev/ttyUSB3 /dev/ttyUSB2 /dev/ttyUSB1 /dev/ttyUSB0

• The modem also shows up with the lsusb command.

```
root@mxv-pt:~# lsusb | grep Quectel
Bus 001 Device 006: ID 2c7c:0125 Quectel Wireless Solutions Co., Ltd. EC25 LTE modem
```

### 9.3. Controlling the modem with AT commands

• Use microcom to connect to the modem. (Exit microcom with CTRL-X)

microcom /dev/ttyUSB2

• To get more informative error messages, you can type:

AT+CMEE=2

#### Expected reply

0K

#### 9.4. Test mobile network

• List all current network operators with

AT+COPS=?`

• After 20–30 seconds, you get something similar to:

```
+COPS: (1,"3 SE","3 SE","24002",7),(1,"Telenor
SE","TelenorS","24008",7),(1,"Tele2","Tele2 SE","24007",7),(1,"TELIA
S","TELIA","24001",7),(1,"TELIA S","TELIA)
```

#### 9.5. Test SIM card

#### 9.5.1. Check if SIM is detected

type

AT+QSIMSTAT?

expected reply

+QSIMSTAT: 0,1

or

+QSIMSTAT: 0,1

#### 0,1 or 1,1 means that SIM is detected

#### 9.5.2. Check status of pin code protection

type

AT+CPIN?

expected:

+CPIN: READY

error:

+CME ERROR: SIM not inserted

#### 9.6. GPS

#### 9.6.1. Enable

Connect to the modem with

microcom /dev/ttyUSB2

Enable GPS with the AT commands

```
AT+QGPSCFG="autogps",1
AT+QGPS=1
```

#### 9.6.2. Reading values

- Wait until the GPS receiver has found enough satellites to get a fix.
- Get the GPS position with AT+QGPSLOC?
- If the GPS receiver has no fix, the Not fixed now error is shown.

AT+QGPSLOC? +CME ERROR: Not fixed now • GPS data can be continuously streamed from /dev/ttyUSB1

microcom /dev/ttyUSB1

# Chapter 10. Audio

### 10.1. Overview

The MX-V has two audio devices that are accessed as standard ALSA sound cards. Using aplay --list-devices to list them, they shows up as follows:

```
root@mxv-pt:~# aplay --list-devices
**** List of PLAYBACK Hardware Devices ****
card 0: imxhdmisoc [imx-hdmi-soc], device 0: i.MX HDMI Audio Tx i2s-hifi-0 []
Subdevices: 1/1
Subdevice #0: subdevice #0
card 1: Audiotlv320aic3 [Audio-tlv320aic310x], device 0: 2028000.ssi-tlv320aic3x-hifi
tlv320aic3x-hifi-0 []
Subdevices: 1/1
Subdevice #0: subdevice #0
```

By using aplay --list-pcms, all PCMs can be listed:

root@mxv-pt:~# aplay -L sysdefault Default Audio Device surround21 2.1 Surround output to Front and Subwoofer speakers surround40 4.0 Surround output to Front and Rear speakers surround41 4.1 Surround output to Front, Rear and Subwoofer speakers surround50 5.0 Surround output to Front, Center and Rear speakers surround51 5.1 Surround output to Front, Center, Rear and Subwoofer speakers surround71 7.1 Surround output to Front, Center, Side, Rear and Woofer speakers null Discard all samples (playback) or generate zero samples (capture) pulse PulseAudio Sound Server sysdefault:CARD=imxhdmisoc imx-hdmi-soc, Default Audio Device surround21:CARD=imxhdmisoc,DEV=0 imx-hdmi-soc, 2.1 Surround output to Front and Subwoofer speakers surround40:CARD=imxhdmisoc,DEV=0 imx-hdmi-soc, 4.0 Surround output to Front and Rear speakers surround41:CARD=imxhdmisoc,DEV=0 imx-hdmi-soc, 4.1 Surround output to Front, Rear and Subwoofer speakers surround50:CARD=imxhdmisoc,DEV=0 imx-hdmi-soc, 5.0 Surround output to Front, Center and Rear speakers surround51:CARD=imxhdmisoc,DEV=0 imx-hdmi-soc, 5.1 Surround output to Front, Center, Rear and Subwoofer speakers surround71:CARD=imxhdmisoc,DEV=0 imx-hdmi-soc, 7.1 Surround output to Front, Center, Side, Rear and Woofer speakers sysdefault:CARD=Audiotlv320aic3 Audio-tlv320aic310x, Default Audio Device

#### 10.2. Speaker-test

Testing of the sound can be done with the speaker-test ALSA application as follows

speaker-test -c 2 -D plughw:1,0

# **Chapter 11. Packages**

### 11.1. Overview

Software packages can be installed into a running system using the opkg command.

Host Mobility hosts a public package server on http://hostmobility.org:8008. Individual packages can also be copied to the MX-V using scp and installed like this:

```
opkg install <path/to/ipk-package>
```

# Chapter 12. RTC

### 12.1. Network synchronization

If the MX-V has access to Internet, it is synchronized with the NTP protocol.

### 12.2. Reading

hwclock --get

### 12.3. Writing

```
timedatectl set-time "2020-10-09 10:11:54"
hwclock --systohc
```

# Chapter 13. GUI

A graphical user interface can be accessed via the DVI connector. Sound output is also available through this port.

The the x11perf tool can be used to test a variety of graphics functions:

`x11perf --all`

# **Chapter 14. UART, RS-232, RS-485**

### 14.1. Summary

The MX-V has four RS-232 ports at /dev/ttymxc0,1,2,4 and one RS-485 port at /dev/ttymxc3. The first of them, /dev/ttymxc0, is the default serial console. The ports is accessed as standard serial ports from Linux.

### 14.2. uart-test

To help testing, a tool is provided:

uart-test <send|receive> <port> <baudrate> <file> <byteCount>

The tool can send or receive data

14.2.1. uart-test example

# Test sending from one serial port the other and reverse RS232\_LOG1=test1.log RS232 LOG2=test2.log echo clean > \$RS232\_LOG1 echo clean > \$R\$232\_L062 RS232 SEND FILE PATH1=/tmp/rs232 tx1.bin RS232\_SEND\_FILE\_PATH2=/tmp/rs232\_tx2.bin echo -n \$'123456789' > \$RS232\_SEND\_FILE\_PATH1 echo -n \$'987654321' > \$RS232 SEND FILE PATH2 RS2321\_RX\_TEST\_FILE=/tmp/RS2321\_rx\_file.bin RS2322\_RX\_TEST\_FILE=/tmp/RS2322\_rx\_file.bin UART\_RS2321=/dev/ttymxc4 UART\_RS2322=/dev/ttymxc1 #UART RS2320=/dev/ttymxc0 debugger RS2322\_RX\_PID=0 RS2323\_RX\_PID=0 # SYNTAX: uart-test <send|receive> <port> <baudrate> <file> <byteCount> uart-test receive \$UART\_RS2322 9600 \$RS2321\_RX\_TEST\_FILE 9 >> \$RS232\_LOG1 & RS2322\_RX\_PID=\$! uart-test receive \$UART RS2321 9600 \$RS2322 RX TEST FILE 9 >> \$RS232 LOG2 & RS2323\_RX\_PID=\$! uart-test send \$UART RS2322 9600 \$RS232 SEND FILE PATH1 9 >> \$RS232 LOG1 uart-test send \$UART\_RS2321 9600 \$RS232\_SEND\_FILE\_PATH2 9 >> \$RS232\_LOG2 sleep 1 pkill uart-test grep "987654321" \${RS2321\_RX\_TEST\_FILE} if [ \$? != 0 ]; then RESULT="FAIL" echo "\$UART\_RS2322 receive:FAIL: \$(hexdump -C \${RS2321\_RX\_TEST\_FILE})" else echo OK! fi grep "123456789" \${RS2322\_RX\_TEST\_FILE} if [ \$? != 0 ]; then RESULT="FAIL" echo "\$UART\_RS2321 receive:FAIL: \$(hexdump -C \${RS2322\_RX\_TEST\_FILE})" else echo OK! fi

# Chapter 15. Upgrading the operating system

### 15.1. Upgrading from USB memory

To perform a clean installation of the operating system, you need an image of the type *wic.gz*. The image is built using the Yocto system. We currently provide the following images:

- console-hostmobility-image-mxv-pt-jenkins-Mx5-bringup-Mx5-PT-Poky-VERSION.wic.gz
- mobility-image-development-mxv-pt-jenkins-Mx5-bringup-Mx5-PT-Poky-VERSION.wic.gz
- $\bullet\ mobility-image-mxv-pt-jenkins-Mx5-bringup-Mx5-PT-Poky-VERSION.wic.gz$
- mobility-image-xfce-mxv-pt-jenkins-Mx5-bringup-Mx5-PT-Poky-VERSION.wic.gz

To upgrade

- place the wic.gz file on a FAT32 formatted USB storage device with the image renamed as *mxv-image.wic.gz*
- copy *flashmxv.scr* to the USB device
- insert the USB device into a USB port of the MX-V and press the reset button

It takes a couple of minutes to reprogram the operating system. *DO NOT* power off the system during this process.

### 15.2. Upgrading over a console

During development, system upgrades can be performed over the serial console using an FTDI serial and USB A-A cable. To to this, connect the FTDI serial cable to the internal pin header (see picture). Also, connect a USB A-A cable between your computer and the USB-OTG port on the MX-V.

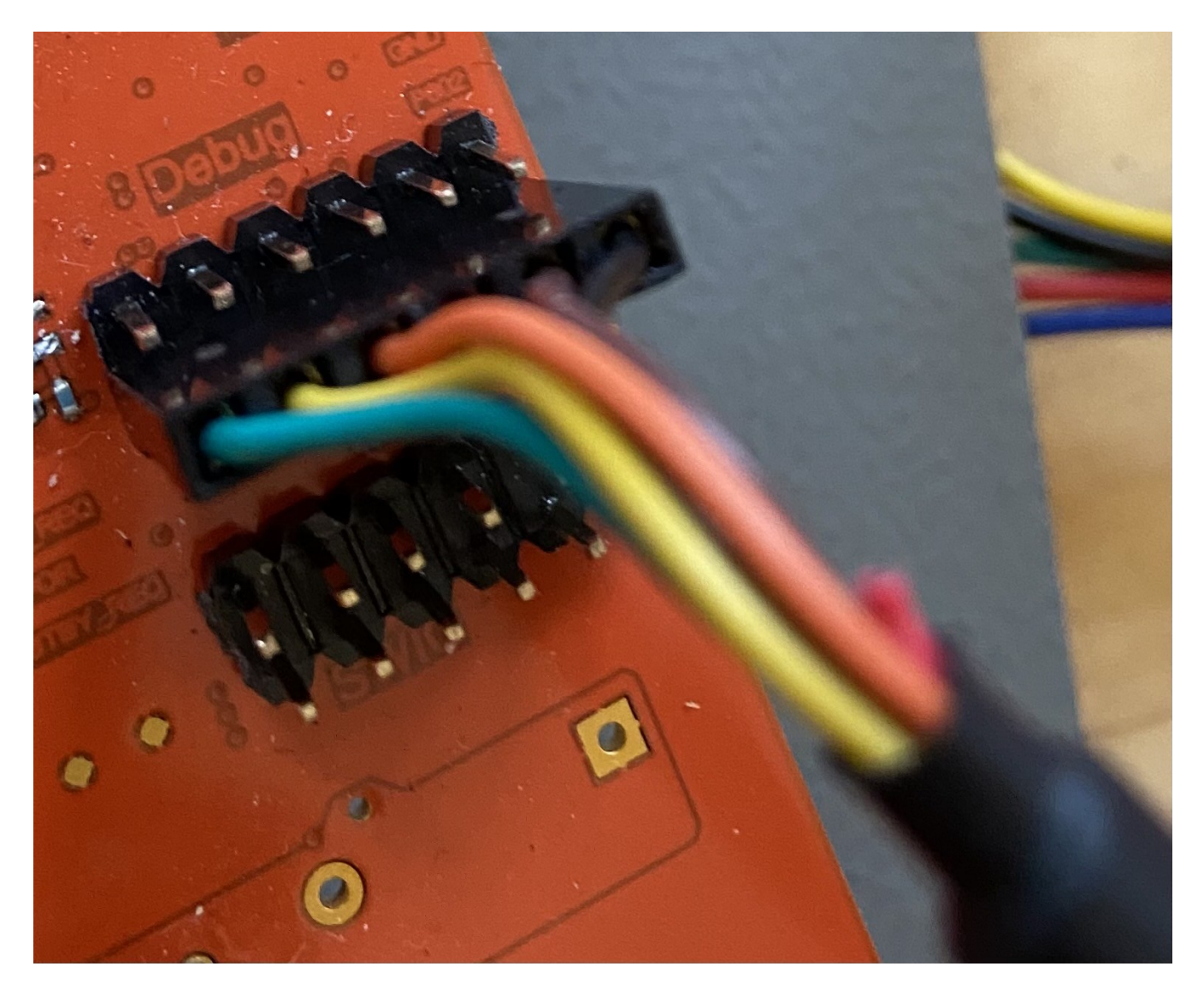

A serial terminal program is then used to connect the MX-V terminal. A typical command on GNU/Linux would be e.g. minicom -D /dev/ttyUSB2.

Power-cycle the MX-V and hold any key on the keyboard to get a u-boot console.

Enter mmc dev 2 && mmc partconf 2 1 0 0 && ums 0 mmc 2 and use balenaEtcher to program the MX-V.